PRODUCT KEY: LIVE not available in all countries Do Not Lose This Number! This key is required to fully use this product!

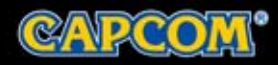

DEVILMAYCRY.COM

CAPCOM-UNITY.COM

REGISTER FOR EXCLUSIVE OFFERS & NEWS REG.CAPCOM.COM

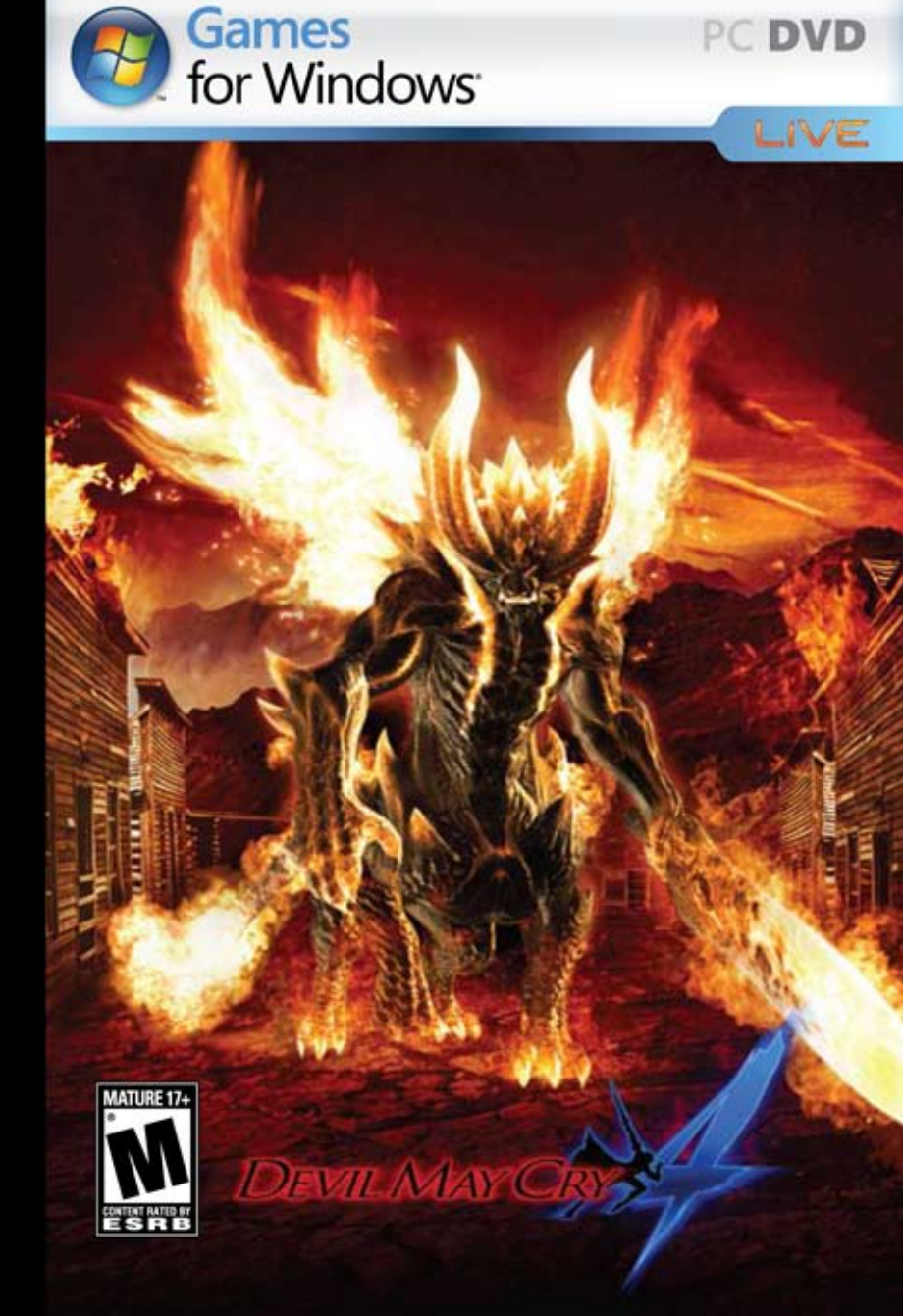

#### A Important Health Warning About Playing Video Games

#### **Photosensitive Seizures**

A very small percentage of people may experience a seizure when exposed to certain visual images, including flashing lights or patterns that may appear in video games. Even people who have no history of seizures or epilepsy may have an undiagnosed condition that can cause these "photosensitive epileptic seizures" while watching video games.

These seizures may have a variety of symptoms, including lightheadedness, altered vision, eye or face twitching, jerking or shaking of arms or legs, disorientation, confusion, or momentary loss of awareness. Seizures may also cause loss of consciousness or convulsions that can lead to injury from falling down or striking nearby objects.

Immediately stop playing and consult a doctor if you experience any of these symptoms. Parents should watch for or ask their children about the above symptoms—children and teenagers are more likely than adults to experience these seizures. The risk of photosensitive epileptic seizures may be reduced by taking the following precautions: Sit farther from the screen; use a smaller screen; play in a well-lit room; and do not play when you are drowsy or fatigued.

If you or any of your relatives have a history of seizures or epilepsy, consult a doctor before playing.

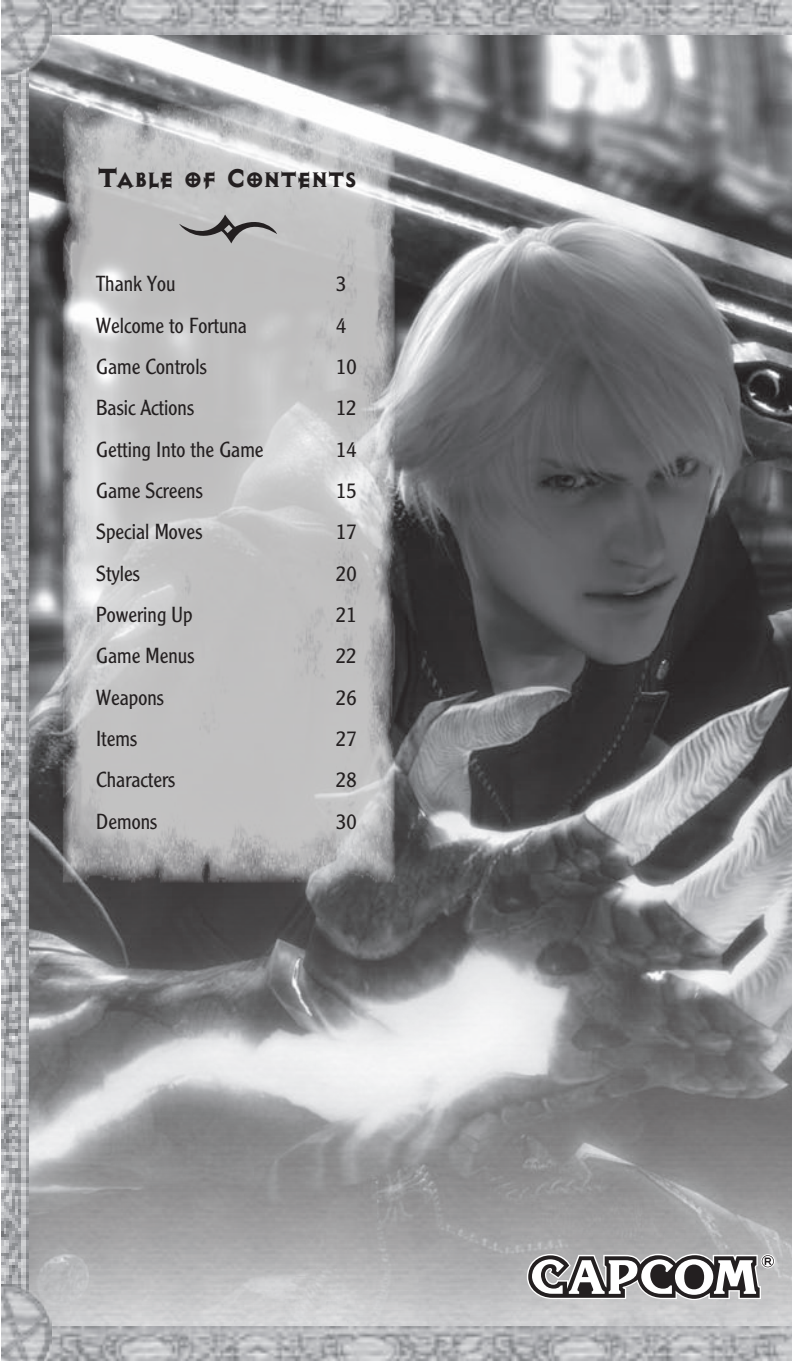

## THANK YOU

From the Devil May Cry<sup>®</sup> 4 Development Team in Japan, we at Capcom wish to thank you for your purchase of this game and your support!

We had quite a lot of fun working with new next-gen games and really taking advantage of the graphics capabilities, as well as finding new ways to make this action game unique and newly challenging while staying true to the contemporary Devil May Cry style.

Capcom's fans truly have a passion for excellence in videogames. We are proud to present this next installment of the Devil May Cry saga to you and wish you many happy hours of discovering brand new chain-combos and your own style of gameplay. From one group of videogame fans to another, thank you.

Hiroyuki Kobayashi

kobayashi@capcom.com

# WELCOME TO FORTUNA

On the coast of a distant land lies the castle town of Fortuna.

It is here that the group known as the Order of the Sword practices a religion so mysterious, no outsider knows what happens behind closed doors.

In times past, the Order of the Sword fought to protect mankind. They revere the demon warrior Sparda as their god, and their hatred of all other demons runs deep. Their sole purpose is the extermination of these demons.

On the day of the annual Festival of the Sword, a powerful man appeared seemingly from nowhere. Before anyone could act, this man assassinated the head of the Order!

A young knight of the Order, whose only purpose previously was the extermination of all demons, was immediately ordered to pursue the mysterious assassin...

A number of demons appeared suddenly from deep within the Mitis Forest and attacked the city, destroying a number of houses and inflicting slight injuries to citizens.

As luck would have it, Nero, a knight of the Order of the Sword, was present at the scene. All demons were exterminated. During this incident, a private female citizen who was a traveling companion of Nero's, was injured. Nero himself received a minor injury to his right shoulder.

The ministry of technology has determined that Nero's sword, the Red Queen, took some damage and is currently being repaired.

A detailed investigation of the area was performed, but no conclusions have been made concerning the reason behind the demon attack. There will be another investigation at a later date.

## *<b>@PERATING ENVIR@NMENT*

#### **Minimum System Requirements**

OS ✤ Windows® XP

CPU ↔ Intel<sup>®</sup> Pentium<sup>®</sup> 4 processor or higher

RAM ↔ 512 MB (Windows<sup>®</sup> XP) / 1 GB (Windows Vista<sup>®</sup>)

Hard Drive ★ 8.0 GB

Monitor ★> 640x480

DVD-ROM Drive \*> DVD9 compatible

Video Card → DirectX<sup>®</sup> 9.0c / Shader3.0 compatible\* NVIDIA<sup>®</sup> GeForce<sup>®</sup> 6600\*\* VRAM 256 MB\*\*\*

Sound ↔ DirectSound<sup>®</sup> support DirectX<sup>®</sup> 9.0c compatible sound cards

Input Devices 🛠 Mouse, Keyboard

\* Performance on-board may not be compatible.

\*\* Except for NDIVIA GeForce7300

\*\*\* When it is shared with the main memory, the performance may not be compatible.

Recommended System Requirements OS ☆ Windows Vista® CPU ☆ Intel® Core<sup>™</sup>2 Duo processor or higher RAM ☆ 1GB (Windows® XP) / 2 GB (Windows Vista®) Hard Drive ☆ 8.0 GB or higher Monitor ☆ 1280x720 or higher DVD-ROM Drive ☆ DVD9 compatible Video Card ☆ DirectX® 9.0c / Shader3.0 compatible\*

Video Card 🛠 DirectX® 9.0c7 Shader3.0 compatible\* NVIDIA® GeForce® 8600 VRAM 512 MB or higher\*\*\*

Sound ↔ DirectSound® support DirectX® 9.0c compatible sound cards

Input Devices 😽 Gamepad: Xbox 360<sup>®</sup> Controller for Windows<sup>®</sup>

#### IMPORTANT

- \* Personally created or modified setups not guaranteed to work.
- ↔ May require the most recent version of Windows Media<sup>®</sup> Player.
- > Lowering the monitor resolution may lead to difficulty in reading in-game fonts.

#### AN IMPORTANT NOTE REGARDING GRAPHICS AND HAVING THE BEST POSSIBLE EXPERIENCE

Devil May Cry 4 uses some of the most advanced rendering techniques available today for special effects and to achieve real-time performance for a great game playing experience. The game was largely developed and tested on NVIDIA GeForce 7, NVIDIA GeForce 8, and NVIDIA GeForce 9 series graphics cards. On a NVIDIA GeForce 8800 or better you will be able to turn on all of the special effect features at higher resolutions in the game. The intended experience can be more fully realized on NVIDIA GeForce 9 Series graphics hardware.

#### **Family Settings**

Family Settings in Games for Windows complement Windows Vista® parental controls. Manage your child's access and experience with easy and flexible tools. For more information, go to www. gamesforwindows.com/live/familysettings.

## **INSTALLATION**

#### Installing the Game

Installation is required for playing the game.

- 1 Before beginning the installation procedure, check to make sure that your system meets the minimum system requirements (listed on page 6). Turn on the PC and insert the Devil May Cry 4 DVD-ROM into the computer's DVD-ROM drive.
- **2** The installer will launch automatically. Follow the instructions on-screen to begin the game installation.
- ↔ If the installer does not automatically launch, click My Computer, double-click the DVD-ROM drive icon, then double-click the setup.exe file to start the game launcher.
- **3** Read the terms of usage, check I agree to the Terms of Usage, and click Next. (The game will not install if you do not agree to the terms of usage.) On the next screen, click Install.
- 4 Choose either Default Install or Custom Install. If you choose Default Install, the game will automatically be installed at C:\Program Files\CAPCOM\DEVILMAYCRY4. If you choose Custom Install, you can choose the folder for installation. After choosing an option, click Next.
- 5 Check your settings and click Next to start copying files.
- 6 Click Finish when installation is complete.

#### **Running the Game**

- \* For Windows Vista®, open the Start Menu, then choose All Programs/Games/DEVILMAYCRY4.
- \* For Windows<sup>®</sup> XP, open the Start Menu, then choose All Programs/Capcom/DEVILMAYCRY4.

## GAME OPERATION

#### Troubleshooting

- Close all other applications before running Devil May Cry 4. If other applications are running in the background, unforeseen errors could occur.
- ↔ When running Devil May Cry 4 in full-screen mode, avoid using Alt+Tab to switch between applications, as Devil May Cry 4 may not continue to run properly.

#### **Uninstalling the Game**

1 Select Devil May Cry 4 from the list in Uninstall Program.

2 When the launcher appears, please follow the instruction on screen.

Note: This game is presented in Dolby<sup>®</sup> Digital surround sound. Connect your PC with Dolby Digital Live technology to a sound system with Dolby Digital decoding using a S/PDIF digital audio cable. Be sure that your PC is configured properly to deliver Dolby Digital audio during gameplay to experience the excitement of surround sound.

## GAME CONTROLS

#### Keyboard

These are the default keyboard controls. You can change the control setting in the OPTIONS menu.

|                     | Cancel selection   | Examine (Cannot be changed |
|---------------------|--------------------|----------------------------|
| Esc F1 F2 F3 F4     | F5 F6 F7 F8 F9 F1  | 10 F11 F12                 |
| ′ <b>1234</b> 56    |                    | Backspace                  |
|                     |                    |                            |
| Caps Lock A S D F C |                    | Enter                      |
| Shift Z X C V       | <b>B</b> N M , / ( | Shift 主                    |
| Ctrl Alt Space      | Alt                |                            |
|                     |                    |                            |
| Confirm             | selection          |                            |

| 2.            | P. State            | and the second second se |
|---------------|---------------------|----------------------------------------------------------------------------------------------------|
| Keyboard      | Control Pad         | Action                                                                                                    |
| i -           | Button              | Close-range attack                                                                                                    |
| 1             | & Button            | Long-range attack                                                                                                    |
| L             | B Button            | Examine / Devil Bringer / Cancel                                                                                                    |
| к             | A Button            | Jump / Examine / Confirm                                                                                                    |
| SPACE         | RB Right Bumper     | Lock-On target                                                                                                    |
| Q             | Left Trigger        | Exceed                                                                                                    |
| WSAD / O      | Left Stick / press  | Move / Change lock-on target                                                                                                    |
| <b>≜↓↔</b> /P | Right Stick / press | Move camera / Reset camera                                                                                                    |
| ESC           | START Button        | Pause menu                                                                                                    |
| м             | BACK Button         | Taunt                                                                                                    |
| -             |                     |                                                                                                    |

PC Keys Not Used: E, N, 1, 2, 3, 4

#### **Control Pad**

The default configuration of the Xbox  $360^{\circ}$  Controller for Windows<sup> $\circ$ </sup> can be changed at the OPTIONS screen.

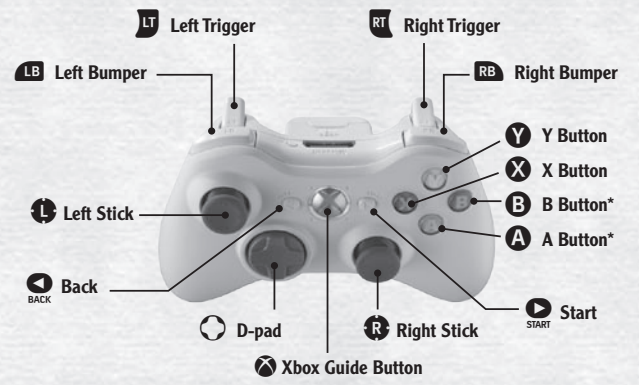

\*The Examine, Confirm, and Cancel feature assignation of (A) and (B) button cannot be changed

#### DANTE Dante becomes a playable character only after certain goals are accomplished. **Control Pad** Action Keyboard Button Close-range attack Button Long-range attack Button Examine / Style Action / Cancel ъ A Button Jump / Examine / Confirm κ N LB Left Bumper **Devil Trigger** Q Left Trigger Switch long-range weapon SPACE RB Right Bumper Lock-On target E. RT Right Trigger Switch close-range weapon C Left Stick / press WSAD / O Move / Change lock-on target **4↓** ↔ / P Right Stick / press Move camera / Reset camera D-pad 1234 Change style D Button ESC Pause menu S Button Taunt

## **BASIC ACTIONS**

#### Walk / Run : W, S, A, D (Left Stick)

Press the W, A, S, or D keys to run. (If using the Control Pad, press the Left stick partially in any direction to walk, and press it fully in any direction to run.) You cannot run while pressing Space (B Button).

#### Examine: L, K (③ Button, ④ Button) Devil Bringer, Style Action: L (④ Button)

To examine an item or move through a door into the next

room, stand in front of it and press L or K (B or A Button).

He in this the fact area we are a set of the terms of the terms of terms of terms

Press the L key (<sup>(D)</sup> Button) to use Nero and Dante's special moves, the Devil Bringer and Style Actions.

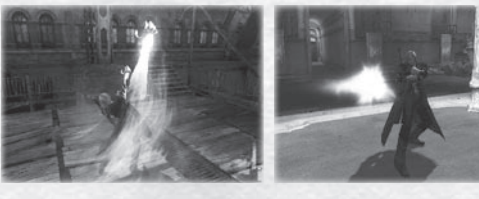

#### Jump / Evade: K ( Button)

Press K ( Button) to jump. The longer you press and hold the Button, the higher you'll jump. While in midair close to a wall or object, press K ( Button) again to kick off and go even higher. To evade, hold Space ( B Button), move left or right and press K ( Button).

#### Lock-on target: Space (B Button)

Press the W, A, S, or D key (left stick) to face the direction of the enemy or object you want to target, and then Space (B Button) to lock-on. As long as you stay locked-on, your attacks aim for that target. If the left stick is not pressed, you lock onto the nearest opponent. (You can change your lock-on type at the Options screen.)

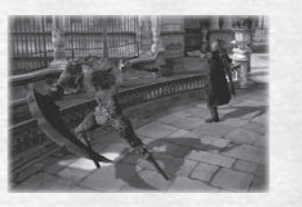

#### Close-range attack: I ( Button)

Press I ( Button) to attack with your sword or other closerange weapons. Repeatedly press I ( Button) for a variety of attacks or combine it with Space ( Button) and/or the W, A, S, or D key (or the left stick). (When you are in possession of two or more close-range weapons, press E ( Button) to select and switch weapons instantly.)

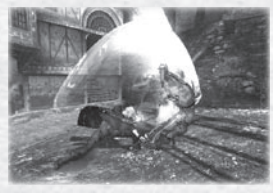

#### Long-range attack: J ( Button)

Press J ( Button) to fire your gun or other long-range weapon. Repeatedly press or hold J ( Button) for a variety of attacks. (When you are in possession of two or more long-range weapons, press Q ( Button) to select and switch weapons instantly.)

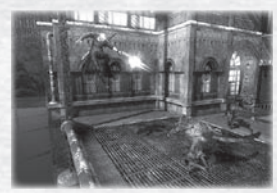

#### Exceed: Q ( Button)-Nero only

As Nero, briefly press and hold Q ( Button) to charge the Exceed Gauge, which has a max of level three. The Red Queen sword hits harder and faster when fueled by the power of the Exceed propellant system.

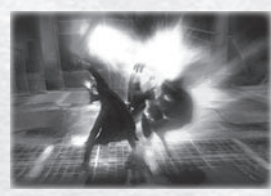

#### Devil Trigger: N ( Button)—Dante only

As Dante, when the Devil Trigger Gauge reaches level three, press N ( 
Button) to become a demon. Dante's demon form is stronger and faster, and his health recovers slowly. This effect lasts only as long as the gauge has energy; when the gauge is empty, Dante returns to human form. To return to human form sooner, press N ( 
Button).

#### Camera: ★↓ ← → (Right Stick)

Use  $\uparrow \downarrow \leftarrow \rightarrow$  (right stick) to get a good look at your surroundings during battle and while searching rooms. (There are some areas where the camera cannot move.)

## GETTING INTO THE GAME

## GAME START

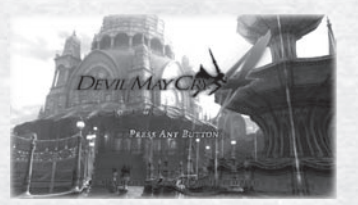

#### **TITLE MENU**

Start ↔ Press START at the Title Screen to go to the Start menu.

**PC Settings** ↔ Change display settings. Run a test to determine whether your PC is optimally configured to play Devil May Cry 4.

**Performance Test** \*> Perform a performance test.

**Quit ↔** Quit the game.

#### **NEW GAME**

Start the game from the beginning.

**Tutorial**  $\Rightarrow$  When this option is turned ON, game play advice will be displayed during play.

Human/Devil Hunter ↔ Select game difficulty. (Human = beginner / Devil Hunter = advanced) Player and enemy strength, etc. will vary depending on difficulty.

Automatic 🔅 When Automatic is turned on, various combos and attacks are easier to perform.

#### LOAD GAME

Resume a previous game from a save point.

#### **OPTIONS**

Confirm or adjust game settings. (You can also access the Options menu from the Pause Menu.)

#### GAME OVER

When your character's Vitality Gauge reaches zero, the game is over, and the Continue Screen appears. Select CONTINUE to restart your mission from a set point. If you have a Gold Orb, use it to revive where you died.

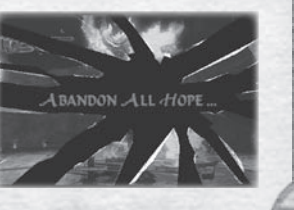

## GAME SCREENS

#### MAIN GAME SCREEN

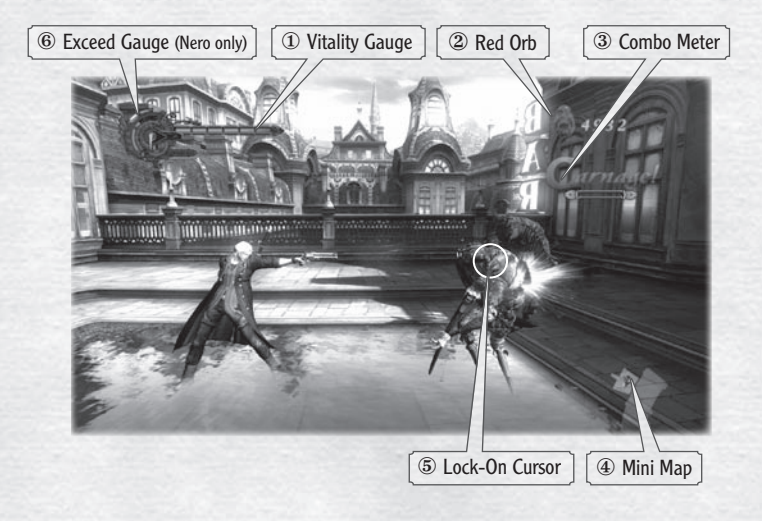

- ① Vitality Gauge ↔ As you take damage, your vitality decreases. When it reaches zero, the game is over.
- ② **Red Orb** ↔ Displays number of Red Orbs acquired.
- ③ **Combo Meter** → The Combo Meter critiques your fighting skills as you combine attack moves together. The more impressive the attack combo, the better the score.
- Image: Mini Map \*> A map of the current room is displayed. The map shows the player's position and location of doors.
- (5) Lock-On Cursor Horizon When locked-on a target, this cursor appears and displays the target's vitality.
- ⑥ Exceed Gauge → Nero's Exceed Gauge indicates the level of energy stored in the Red Queen sword.

## SPECIAL MOVES

You can use many moves and abilities depending on the weapons equipped and the Styles used. Some special moves are available from the beginning, while others can be acquired at the Skill Up menu. This is a list of a few of Nero's special skills.

## RED QUEEN MOVES

#### **HIGH ROLLER**

While holding Space ( ), press away from your enemy and press I ( ).

Move in close to your enemy, then with a mighty swing of your sword, send them flying!

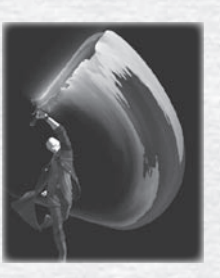

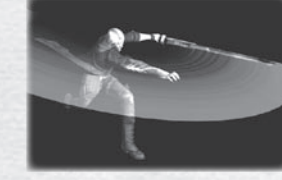

#### STREAK While holding Space ( ), press toward your foes and press I ( ).

Charge toward your foes and mow them down with powerful blazing speed!

#### SHUFFLE

While holding Space ( ), quickly press away, toward and press I ( ). Take a step back and, with one quick motion, blast forward with a powerful stroke!

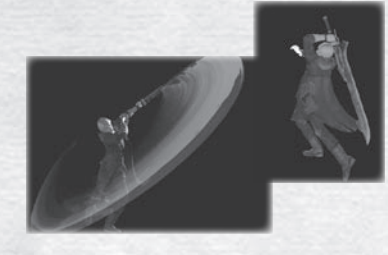

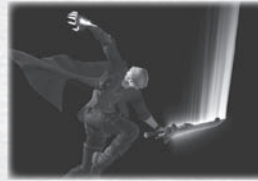

#### SPLIT

While in midair and holding Space ( ), press toward and press I ( ).

Drop down from above with all your might to slice your foes!

#### DANTE GAME SCREEN

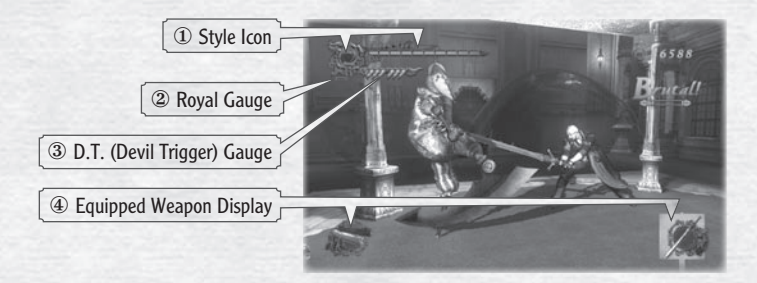

- ① Style Icon 🐎 Displays the name and logo of the style currently being used.
- ② Royal Gauge \*> When using the Royal Guard style, this gauge fills as you block enemy attacks.
- ③ D.T. (Devil Trigger) Gauge Area As Dante attacks enemies or takes damage, this gauge increases. When 3 or more units fill up, you can engage the Devil Trigger.
- ④ Equipped Weapon Display ★> When you equip weapons, the currently equipped weapon briefly appears. Long-range weapons appear on the left, and close-range weapons on the right.

## **MISSI@N**

The game is divided into missions, and each mission has specific goals to accomplish to proceed to the next mission. When you clear a mission, the Results screen appears with your score and the number of Proud Souls collected.

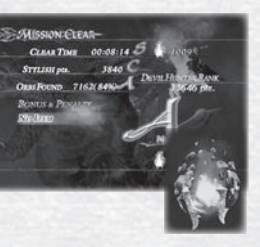

## SAVE

Select SAVE at the Results screen to save your game. You can also save from the Pause Menu, the Continue screen and the Mission Select screen. If you save in the middle of a mission, reloading will start from the beginning of the mission.

SIDE ROLL While holding Space (B), move to either side and press K (A). Quickly roll to the left or right out of harm's way!

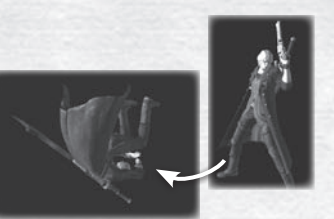

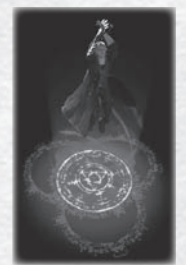

**AIR HIKE** Press K (A) in midair. Create a magic platform beneath your feet to jump even higher!

#### **TABLE HOPPER**

While holding Space (B), move to either side and press K (A) just as the enemy attacks. Slide to avoid an attack with blinding speed!

#### BLUE RESE MEVES

**CHARGE SHOT** Hold J () for at least one second, then release. Fire a shot imbued with powerful magic from Nero's right arm!

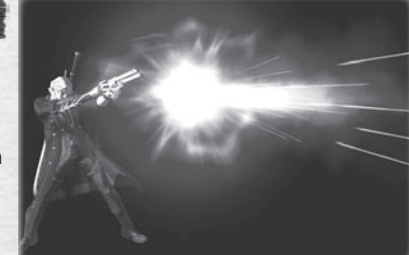

#### DEVIL BRINGER MOVES

#### BUSTER

Press L (B) with an enemy at point-blank range. Grab an enemy with your right arm, and hurl them with magical strength! (There are some conditions under which you cannot use snatch to grab an enemy.)

#### SNATCH

#### While holding Space (B), Press L (B).

Extend your right arm, grab an enemy, and yank them toward you. (There are some conditions under which you cannot use snatch to grab an enemy.)

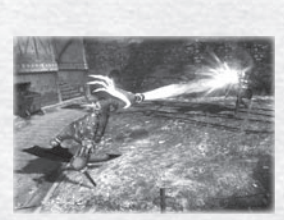

#### You can also use Snatch to:

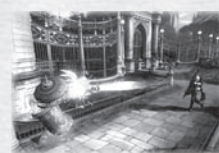

- \* Reach breakable objects in the distance.
- ↔ Grab objects and use them to move through the stage.

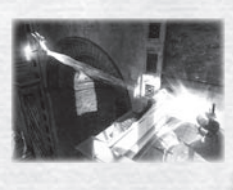

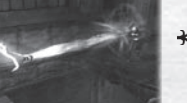

↔ Grab items such as Red Orbs, etc.

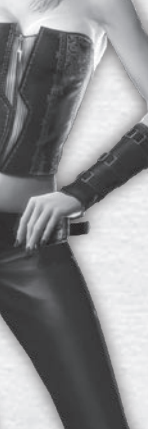

## STYLES

As Dante, you can select different fighting styles and try each style's unique abilities. Use the L Key ( B Button) to perform a style move. Press the 1, 2, 3 or 4 keys (directional Buttons) while in combat to change styles.

#### TRICKSTER Key 1 (D-pad ↑)

This style makes use of high speed acrobatic maneuvers. Dodge attacks and toy with enemies using an array of high speed moves!

#### SWORDMASTER Key 2 (D-pad →)

Excel in using a variety of close-range weapons to their fullest potential. Perfect your dazzling swordplay!

#### GUNSLINGER Key 4 (D-pad ← )

Keep your enemies at bay by making full use of a variety of long-range weapons. Show off your magnificent marksmanship!

#### ROYALGUARD Key 3 (D-pad ↓)

Use your enemy's attack against him! This defensive style allows you to counter enemy attacks, turning the situation to your advantage!

## STYLE PROGRESS

By using collected Proud Souls at the Skill up screen, you can level up each of your styles and gain new Style Moves.

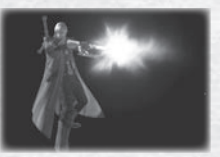

Level 1

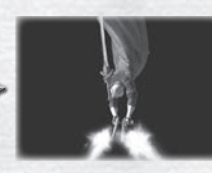

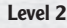

M.

Level 3

## POWERING UP

Select Power Up at the Mission Start screen, or access the Power Up screen via a Divinity Statue during a mission. You can Power Up using Proud Souls or by buying new items with Red Orbs.

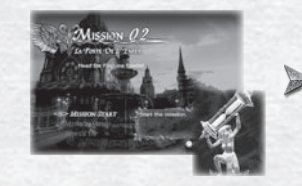

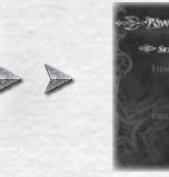

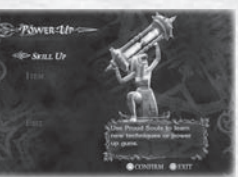

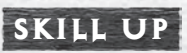

Use Proud Souls to increase your character's skills, or revert your character to a previous state and use the Proud Souls for another skill at a later time.

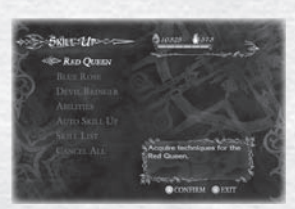

| <b>Close-Range Weapons</b> | * | Increase/Decrease your character's ability to use swords and other |  |
|----------------------------|---|--------------------------------------------------------------------|--|
|                            |   | close-range weapons.                                               |  |

Long-Range Weapons \*> Increase/Decrease your character's ability to use guns and other long-range weapons.

- **Devil Bringer** \*> Increase/Decrease the power of your Devil Bringer.
- Abilities 🐎 Increase/Decrease the power of your other special abilities.
- **Auto Skill Up** ↔ Automatically Skill Up your character in one of three ways based on your playstyle.
- **Skill List** \*> View a list of all your currently usable skills and acquired weapons.

**Cancel All** ↔ Clears all skills you have acquired thus far.

## ITEM

Buy items with Red Orbs at this screen.

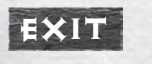

Leave the Power Up screen.

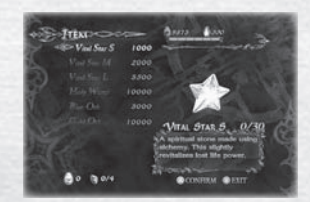

## GAME MENUS

## PAUSE MENU

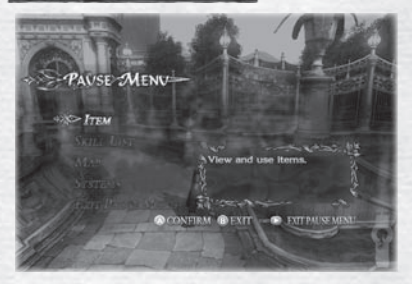

Press the Esc (START Button) during play to display the Pause menu. Save, check items, check map, review skills and change options on this screen.

#### **Pause Menu Controls**

|                            | Cancel           | Move selection curs |
|----------------------------|------------------|---------------------|
| Esc F1 F2 F3 F4 F5 F       | 6 F7 F8 F9 F10 F | 11 F12              |
| ( 1 2 3 4 5 6 <del>7</del> | 8 9 0 - Bac      | kspace              |
| Tab Q W E R T Y            |                  |                     |
|                            | J K L ; / Ent    | er                  |
| Shift ZXCVB                | 1 M , . / Shift  |                     |
| Ctrl Alt Space             | Alt              |                     |
|                            |                  |                     |
| Confirm                    |                  |                     |

**Item →** Check which items you have.

**Skill List** ↔ View skills that are currently usable with the weapons and abilities you possess.

Map ↔ View a map of the current stage.

**Systems**  $\Rightarrow$  Abort or restart the current mission, save your progress, or adjust game settings.

**Exit Pause Menu** ↔ Leave the Pause menu and return to the game.

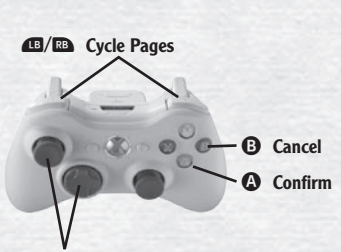

Left Stick (Directional Buttons) Move selection cursor

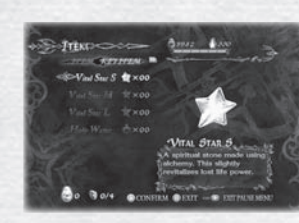

#### Item

Check or use your purchased and key items.

#### **Skill List**

View a list of skills that are usable with your currently selected weapons and abilities. You can view an explanation of each usable skill and its actions by selecting it.

#### Мар

View a map of your current area.

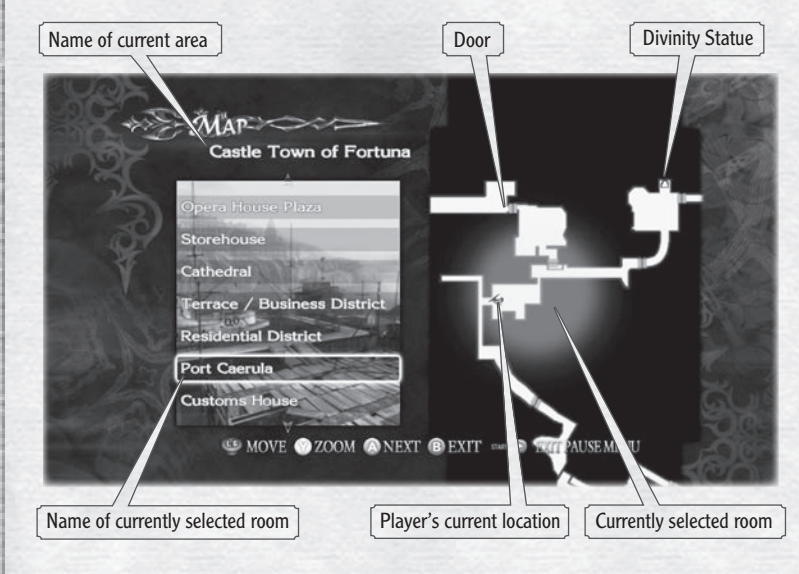

Rooms that you have already entered as well as the doors leading to and from those rooms are displayed on the map. Rooms you have not yet entered are not displayed. The currently selected room shines yellow.

#### **Systems**

You can save game data, abort or restart the current mission, and change game settings at the Systems menu.

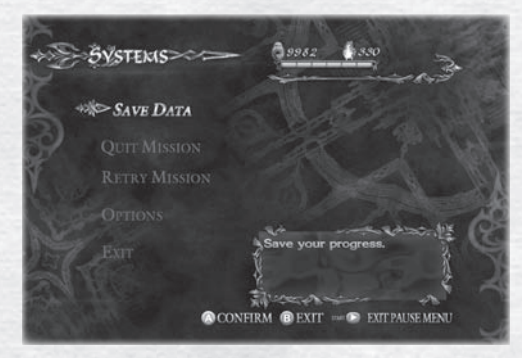

Save Data 🐎 Save your game progress.

**Quit Mission**  $\Rightarrow$  Select Yes to end the current mission. Game data will not be saved.

Retry Mission ↔ Restart the current mission from the beginning. Items and orbs that you have gathered during the mission will be carried over when you restart.

**Options** ★ View and change each of the game's settings.

**Exit** ↔ Return to the Pause Menu.

## **<b>BPTIENS**

#### **Game Options**

This screen offers more detailed settings than the Pause menu. Lock-On Display ↔ Turn the Lock-On target on or off. Lock-On Type ↔ Select the type of Lock-On target. Mini-Map ↔ Display settings for the in-game mini map. Camera ↔ Change camera control settings. Tutorial ↔ Turn the tutorial text display on or off. Turbo ↔ Turn the high-speed TURBO mode on or off.

**PC Settings** Adjust the screen display settings.

**Sound** Adjust the music and sound effect settings.

**Brightness** Adjust the game's brightness.

**Control — Keyboard** Customize the game's keyboard settings.

**Control — Gamepad** Customize the gamepad settings. (Note: Some controllers may not support the vibration function.)

Subtitles Turn movie subtitles on or off.

**Vibration** Turn the controller's vibration function on or off.

**Default** Reset game options to default settings.

Exit

Exit the Options menu and return to the previous screen.

## WEAPONS

## NER@'S WEAPONS

#### RED QUEEN

A blade developed by the Order of the Sword. Nero customized it heavily to suit his needs.

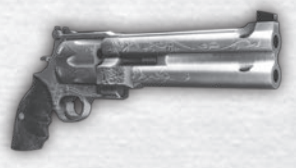

#### BLUE ROSE

A six-shooter customized by Nero to fire with a double barrel. Capable of taking down multiple foes or enemies encased in armor.

## DANTE'S WEAPONS

#### EBONY & IVORY

Personally designed by Dante, these pistols are the weapon of choice for rapid-fire situations.

#### REBELLION

A powerful blade that is the physical manifestation of Dante's power. Passed down to Dante by his father.

#### COYOTE-A

A hunting shotgun that spreads buckshot over a large area. Tremendously powerful at point-blank range.

## *<b>⊕RBS*

**Red Orb** Sacrifice Red Orbs at Divinity Statues to obtain new items.

**Green Orb** Restores some vitality.

White Orb Restores part of your Devil Trigger Gauge.

Blue Orb Fragment Collect 4 Blue Orb Fragments to make a whole Blue Orb.

**Gold Orb\*** Continue your game from the spot where you died.

**Blue Orb\*** Increases your Vitality Gauge maximum by a little.

**Purple Orb\*** Increases the maximum of your Devil Trigger Gauge.

\*Some of these items can be bought with Red Orbs

## ITEMS

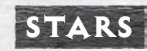

Vital Star Use Vital Stars to restore vitality. There are three varieties: S, M and L.

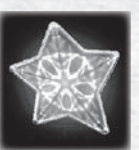

#### **Devil Star**

Use Devil Stars to restore some of your Devil Trigger Gauge. There are two varieties: S and L.

## PROUD SOUL

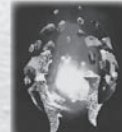

Sacrifice Proud Souls to Divinity Statues to acquire new abilities.

#### HOLY WATER

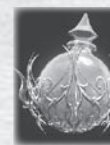

Use the water's holy power to inflict heavy damage on all enemies in the area.

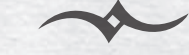

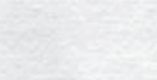

# \* CHARACTERS \*

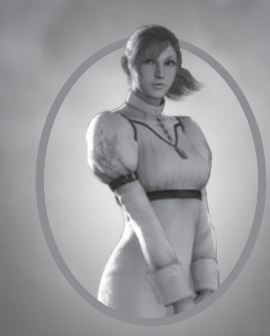

#### KYRIE

The songstress at the Order's Festival of the Blade, the beloved Kyrie is also the younger sister of the Holy Knights' Supreme General, Credo. Having accepted the orphaned Nero into her family as a child, their ambiguous relationship contains aspects of family, friend and lover.

#### CRED⊕

Charged with protecting Fortuna from demons via his role as Supreme General of the Holy Knights, Credo earned his title through skill with the blade, gaining the respect of the Order's members and the hundreds under his command. As Kyrie's brother, he too has accepted Nero as a member of his family, despite the youth's constant insubordination.

N€R⊕

3

0

Although respected by his fellow Holy Knights for his talents, Nero's sardonic attitude proves that he doesn't play well with others. Preferring to work solo, Nero is often given the Order of the Sword's dirty work.

### DANTE

The son of the dark knight Sparda, Dante is the hero who defeated the demon emperor and sealed off the demon world, saving all of humanity. Now making his living tracking down demons as a Devil Hunter, his illustrious career of fighting the demons that dare to threaten humanity has made him a truly superior warrior. Some say that his skill and power have surpassed even that of the legendary Sparda himself.

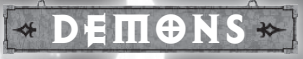

#### **MEPHIST⊕**

A floating demon wrapped in a black cape of special gas that allows it to pass through objects. Mephisto appears to its foes as a black demon of death; however, its true physical form is nothing but a tiny coward.

#### FRØST

An elite demon sired by the emperor of demon-kind, Frosts are all-purpose soldiers used in a variety of situations. Frosts encase themselves in ice to recover their strength, so quickly destroying their icy cocoon is key.

#### SCARECROW

A demon which takes the form of sacks filled with Trypoxylus. These insects are unintelligent. However, by moving as one, they form a Scarecrow-like being. With a bladed arm, this type of Scarecrow often takes the role of executioner.

#### BERIAL

A demon hailing from a cruel circle of the underworld known as the Fire Hell. The otherworldly flames that wrap Berial's body prevent him from magical attacks. However, when these flames are extinguished, Berial becomes vulnerable. A shadow knight rose up, holding an enchanted sword named after me. That blade will challenge the devil's reign.

Destroying the minions of darkness that stand in his path, the knight finally faced the strongest demon. But his strength was no match for the devil's dark wrath. He was defeated and fell into oblivion.

The people offered up their prayers, believing in the day when the darkness would pass, and sang songs of remembrance to the fallen knight.

These prayers became our strength, our miracle, and by this miracle the shadow knight was reborn, and once again fought the devil's power.

As the shadow knight said, the darkness has cleared.

## LOG ON...

# CAPCOM-UNITY.COM

TALK TO US! In addition to fan-to-fan discussions, Capcom staffers and even executives read and respond directly to your questions!

Find other fans, competitors, or even PLAY against Capcom staff!

EARN REWARDS for community participation and gaming achievements!

- Check out BEHIND-THE-SCENES blogs, articles, and media!
- Enter Capcom Unity member-only CONTESTS AND SWEEPSTAKES!
- Get BREAKING NEWS announcements and SPECIAL OFFERS from the Capcom Store!

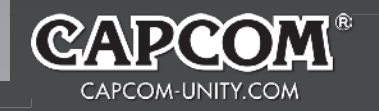

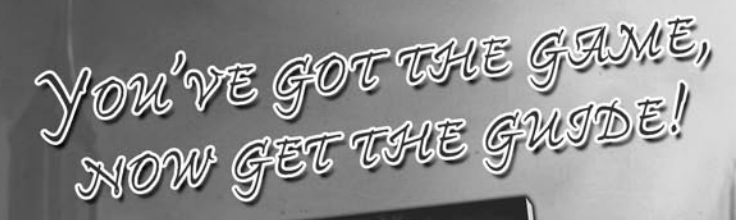

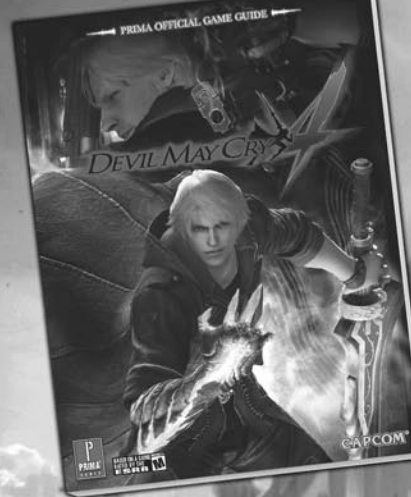

**Complete skill list** Maps of every level Boss strategies from the experts Tips for defeating every enemy

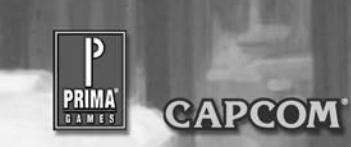

©CAPCOM CO., LTD. 2008 ALL RIGHTS RESERVED. DEVIL MAY CRY, CAPCOM and the CAPCOM LOGO are registered trademarks of CAPCOM CO., LTD. All other trademarks are owned by their respective owners.

Coming Soon!

Join the Bionic Commando community today at www.bioniccommando.com

©CAPCOM CO., LTD. 2008 ALL RIGHTS RESERVED. BIONIC COMMANDO, CAPCOM and the CAPCOM LOGO are register trademarks of CAPCOM CO., LTD. Microsoft, Windows, the Windows Vista Start Juttoo, Xlox, Xlox 360, Xlox LIVE, and the Xbox logos are trademarks of the Microsoft group of companies, and 'Games for Windows' and the Windows Vista Start button logo are used under license from Microsoft. The ratings icon is a registered trademark of the Enter arks are owned by their re

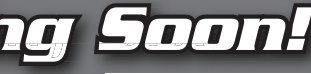

CONTENT RATED BY

May contain content inappropriate for children. Visit www.esrb.org for rating information

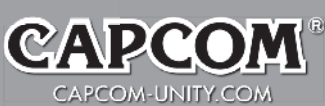

# DEVIL MAY CRY®: THE ANIMATED SERIES

Get a COOL DVD case for Volume 1

## AND

## \$5 OFF Volume 2 with Collectors Box!

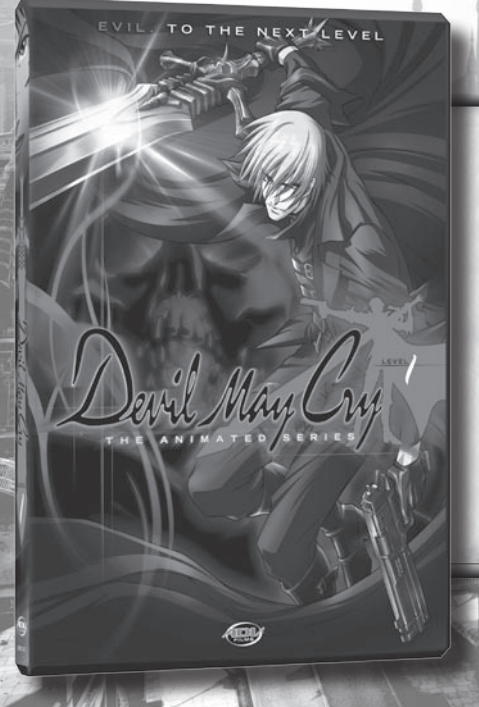

If you purchased the Devil May Cry<sup>®</sup> 4 Collectors Edition, which includes Volume 1 of Devil May Cry<sup>®</sup>: The Animated Series, go to www.advfilms.com and sign up for several free bonuses:

- ✤ A totally evil DVD Case for Volume 1!
- A \$5 Off Coupon toward your purchase of Devil May Cry®: The Animated Series Volume 2 with Limited Edition Collector's Box!

Shipping and handling charges of \$3.99 apply.

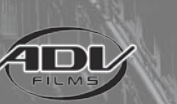

# **COMING SUMMER 2008!**

PLAY IT AGAIN FOR THE FIRST , TIME!

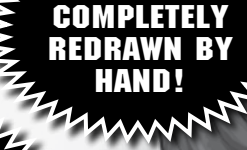

ALL

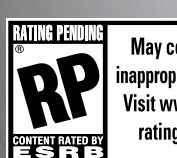

May contain content inappropriate for children. Visit www.esrb.org for rating information.

ARCAN

© CAPCOM U.S.A., INC. 1991, 2008 ALL RIGHTS RESERVED

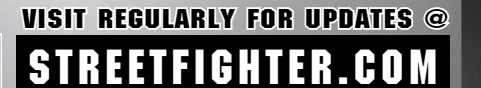

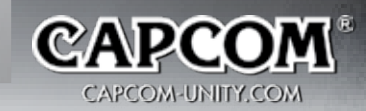

Devil may Chy?

the legacy continues

now available exclusively on VERIZOD WIRELESS

verizon

Dope!

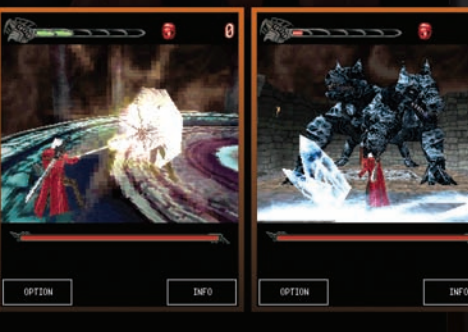

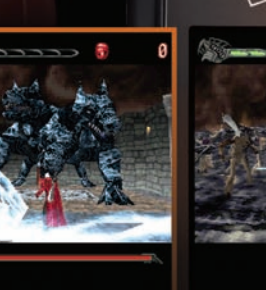

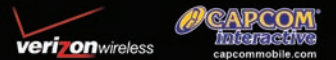

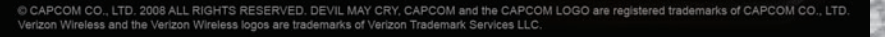

NØTES

## NOTES

#### CREDITS

**Marketing** Nique Fajors, Grant Luke, Frank Filice, Emily Anadu, Colin Ferris, John Diamonon

Creative Services Francis Mao, Christine Converse, Kevin Converse, Stacie Yamaki, Lindsay Young

Localization Jon Airhart, Andrew Alfonso, Brandon Gay, JP Kellams

Public Relations Chris Kramer, Melody Pfieffer, Jason Allen, Tim Ng

Community Seth Killian, Christopher Tou

Customer Service Darin Johnston, Randy Reyes

**U.S. Publishing** Scot Bayless, Adam Boyes, Rey Jimenez, Gary Lake, Kraig Kujawa, Dave Witcher

Legal Estela Lemus

#### **90-DAY LIMITED WARRANTY**

CAPCOM ENTERTAINMENT, INC. ("CAPCOM") warrants to the original consumer that this DVD-ROM from CAPCOM shall be free from defects in material and workmanship for a period of 90 days from date of purchase. If a defect covered by this warranty occurs during this 90-day warranty period, CAPCOM will replace the DVD-ROM free of charge.

To receive this warranty service:

 Notify the CAPCOM Consumer Service Department of the problem requiring warranty service by calling (650) 350-6700.
 Our Consumer Service Department is in operation from 8:30 a.m. to 5:00 p.m. Pacific Time, Monday through Friday.

2. If the CAPCOM service technician is unable to solve the problem by phone, he/she will instruct you to return the DVD-ROM to CAPCOM freight prepaid at your own risk of damage or delivery. We recommend sending your DVD-ROM certified mail. Please include your sales slip or similar proof of purchase within the 90-day warranty period to:

CAPCOM ENTERTAINMENT, INC. Consumer Service Department 800 Concar Drive, Suite 300 San Mateo, CA 94402-2649

This warranty shall not apply if the DVD-ROM has been damaged by negligence, accident, unreasonable use, modification, tampering or by other causes unrelated to defective materials or workmanship.

#### **REPAIRS AFTER EXPIRATION OF WARRANTY**

If the DVD-ROM develops a problem after the 90-day warranty period, you may contact the CAPCOM Consumer Service Department at the phone number noted previously. If the CAPCOM service technician is unable to solve the problem by phone, he/she may instruct you to return the defective DVD-ROM to CAPCOM freight prepaid at your own risk of damage or delivery, enclosing a check or money order for \$20.00 (U.S. funds) payable to CAPCOM. We recommend sending your DVD-ROM certified mail. CAPCOM will replace the DVD-ROM subject to the conditions above. If replacement DVD-ROMs are not available, the defective product will be returned to you and the \$20.00 payment refunded.

#### WARRANTY LIMITATIONS

ANY EXPRESS OR IMPLIED WARRANTIES, INCLUDING WARRANTIES OF MERCHANTABILITY AND FITNESS FOR A PARTICULAR PURPOSE, ARE HEREBY DISCLAIMED. IN NO EVENT SHALL CAPCOM BE LIABLE FOR SPECIAL, INDIRECT, CONSEQUENTIAL OR INCIDENTAL DAMAGES RESULTING FROM THE BREACH OF ANY EXPRESS OR IMPLIED WAR-RANTIES.

The provisions of this warranty are valid in the United States and Canada only. Some states and provinces do not allow limitations on how long an implied warranty lasts or exclusions of consequential or incidental damages, so the above limitations and exclusions may not apply to you. This warranty gives you specific legal rights, and you may have other rights, which vary from state to state or province to province.

#### ESRB RATING

This product has been rated by the Entertainment Software Rating Board. For information about the ESRB rating, or to comment about the appropriateness of the rating, please contact the ESRB at www.esrb.org.

#### CAPCOM\*

CAPCOM ENTERTAINMENT, INC., 800 Concar Drive Suite 300, San Mateo CA 94402-2649.

©CAPCOM CO., LTD. 2008 ALL RIGHTS RESERVED. Devil May Cy, CAPCOM and the CAPCOM LOGO are registered trademarks of CAPCOM CO., LTD. All other trademarks are owned by their respective owners.

Windows and the Windows Vista Start button are trademarks of the Microsoft group of companies, and 'Games for Windows' and the Windows Vista Start button logo are used under license from Microsoft.